## How to operate Veto Wall

## To set HV using LeCroy power supply

- log in as e16042
- open a terminal
- go to HVsupply folder by typing "cd HVsupply/"
- you can see the stuffs inside the folder by typing Is . you need to open LeCroy1440 \_Veto.tcl. for that type "wish LeCroy1440 \_ Veto.tcl"

|                        |                                              | • P                                    |
|------------------------|----------------------------------------------|----------------------------------------|
|                        | Veto Wall LeCroy 1440 mainframe Program v0.6 | + _ 🗆 × owor                           |
|                        | LeCroy 1440 MainFrame V0.5                   | Ower                                   |
| Mainframe Operations   | Channel Operations                           | Operation Status Supply                |
| Connect Exit Read File | Set Channel : 0 Set Channel Voltage: 0 exec  | Channel Value Screen                   |
| ON OFF Write File      |                                              | opens.                                 |
| Swap Copy Read All     |                                              | First, hit                             |
| IP Adddress            |                                              | Report problems to /dev/null "connect" |
| 35.9.56.218            |                                              | and then                               |
| Set All Voltage 0 exec |                                              | "on" (see                              |
|                        |                                              | figure                                 |
|                        | ]                                            | below)                                 |

• Then read the high voltages by clicking "read file" option. Then, select the file named with "VETOWALL.hv" and press enter.

Be patient! It takes about 1 minute to read and set all the voltages.

## To load cfd discriminators

• ssh to spdaq48 using e16042 account.

• To be able to control discriminators we have to make sure that the CAMAC-USB controller is up. You can do it by typing "./launchCCUSB". If the controller was already launched the software will exit with an error.

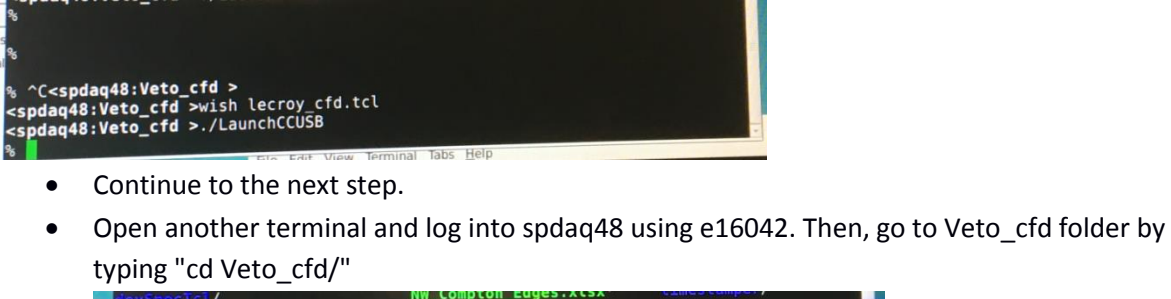

| <pre>devSpecTcl/<br/>Documents/<br/>dot-file-info<br/>nutDownLoads/<br/>valelogSync/<br/>goe14030*<br/>goe14030*<br/>goe24030-*<br/>goExp*<br/><spdaq48:->cd Veto_cfd/</spdaq48:-></pre> | HW_COMpettel_EggestAss<br>HWSpectel/<br>Public_<br>Public_html/<br>ReadoutCallouts.tcl@<br>ReadoutCallouts.tcl-<br>ReadoutShell*<br>rootspec/ | tmp/<br>Veto_cfd/<br>Videos/<br>VWSpecTcl/<br>WWSpecTcl_debug/<br>VWSpecTcl_old/<br>Xamine.Defaults |  |
|----------------------------------------------------------------------------------------------------|----------------------------------------------------------------------------------------------------|----------------------------------------------------------------------------------------------------|--|
| /dev/null                                                                                                    |                                                                                                    |                                                                                                    |  |

• type "wish lecroy\_cfd.tcl"

|                                                | <pre><spdaq48:~>cd V</spdaq48:~></pre>             |               |                           | المعادية ومعاديها |  |
|------------------------------------------------|----------------------------------------------------|---------------|---------------------------|-------------------|--|
|                                                | Veto cfd/ VWSp                                     | ecTcl/        | VWSpecTcl_old/            |                   |  |
|                                                | Videos/ VW_S                                       | pecTcl_debug/ |                           |                   |  |
| <pre><spdag48:~>cd Veto cfd/</spdag48:~></pre> |                                                    |               |                           |                   |  |
|                                                | <spdaq48:veto_cfd>ls</spdaq48:veto_cfd>            |               |                           |                   |  |
|                                                | backup/                                            | current.dis   | #LaunchCCUSB#*            | lecroy_cfd.tcl~   |  |
|                                                | ccusb 0600 072012.bit                              | inputfiles/   | LaunchCCUSB~*             | test.tcl          |  |
|                                                | controlconfig.tcl                                  | LaunchCCUSB*  | <pre>lecroy_cfd.tcl</pre> | test.tcl~         |  |
|                                                | <pre><spdag48:veto cfd="">wis</spdag48:veto></pre> | h lecroy cfd. | tcl                       |                   |  |

• select "VETO\_WALL\_tresholds.dis" file from the list to load discriminators thresholds.

## **Record data**

• Check the other document on how to run the merged readout.

To look Spectra (for NW daq only). If you want to look at merged data you should replace VWSpectcl with SpectclMerged.

- open a terminal
- go to Vetowall spectra by typing "cd VWSpecTcl"

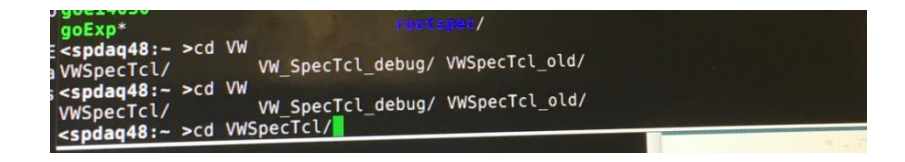

• type "./SpecTcl"

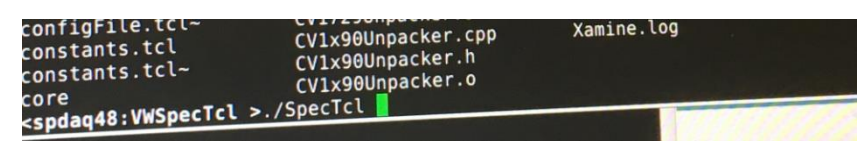

- On Treegui window, choose "Datasource" then "online". Type spdaq48 in host and choose "ring11"
- On Treegui window, click load, select "def-files" and choose the "VetoWall\_All.tcl" file that loads qdc 07, 08 and tdc 02
- On Xamine window, choose read configuration and select "e16042/VWSpecTcl" then win file "VetoWall\_All.win" that will display the spectra for qdc 07,qdc 08 and tdc 02 channel